Via Google, pesquisar: Delegacia Eletronica ou Boletim Eletronico

Via Site: www.delegaciaeletronica.policiacivil.sp.gov.br

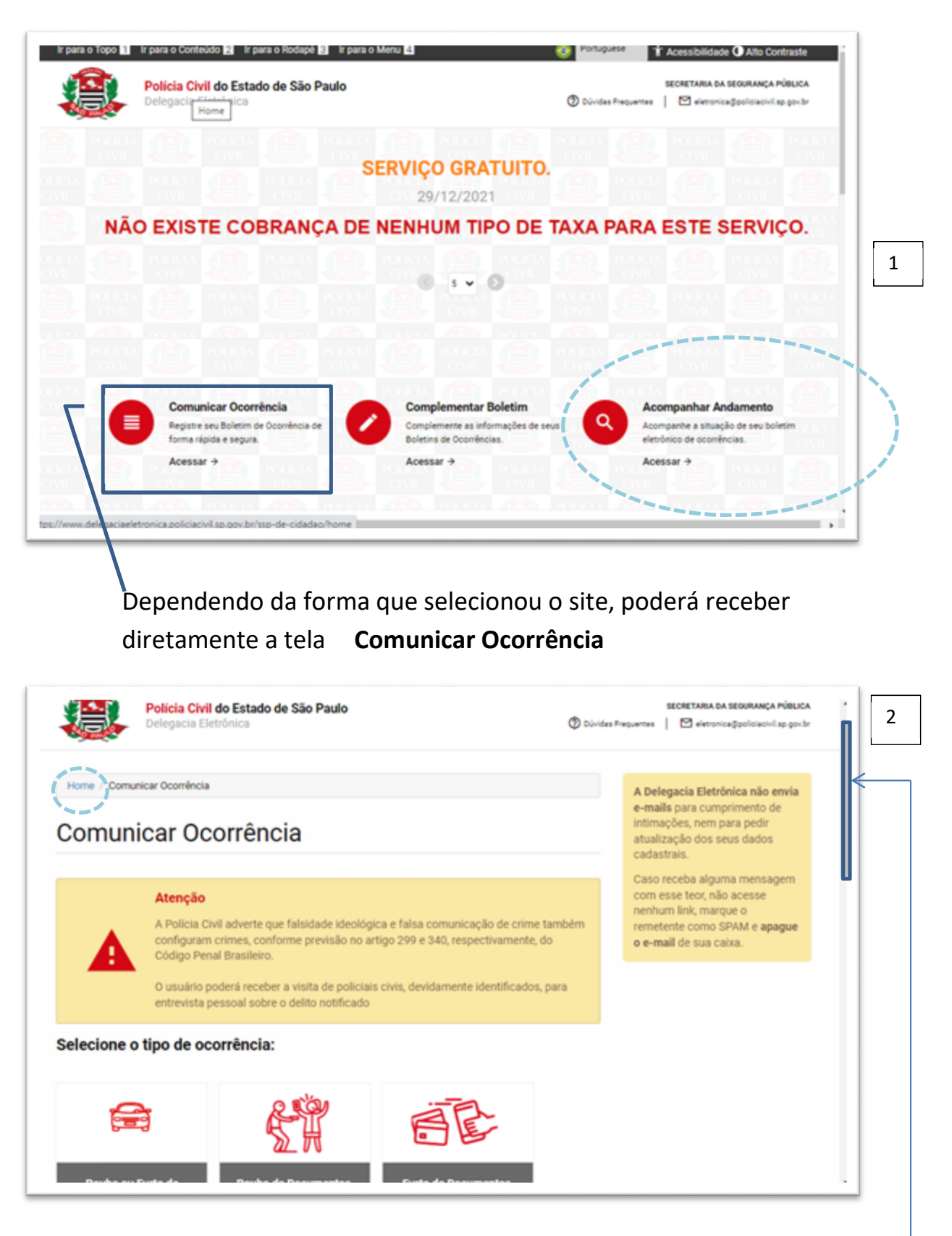

O sistema apresenta uma série de tipo de ocorrência. Para ver quais são esses tipos, utilize a **barra de rolagem** ---- lado direito junto à margem da tela, deslize para baixo ou para cima.

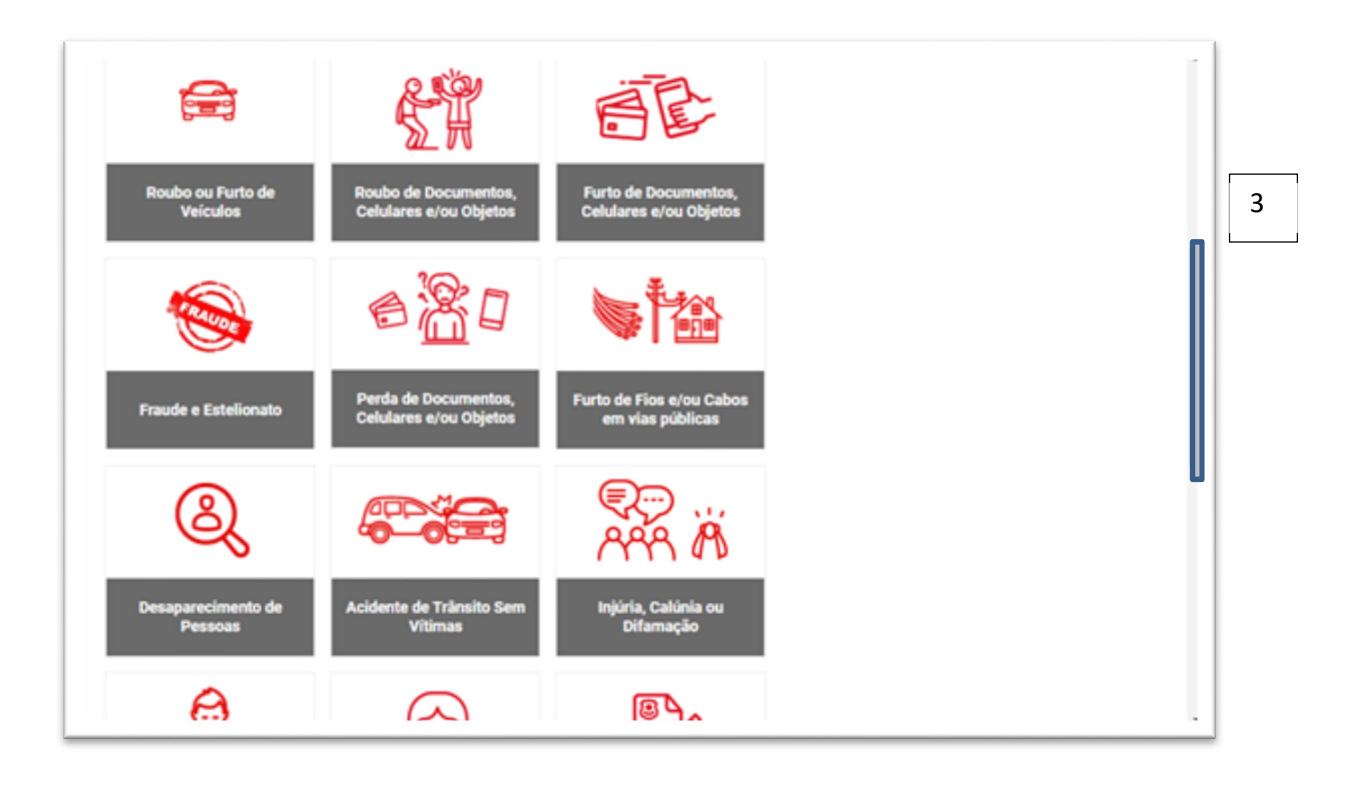

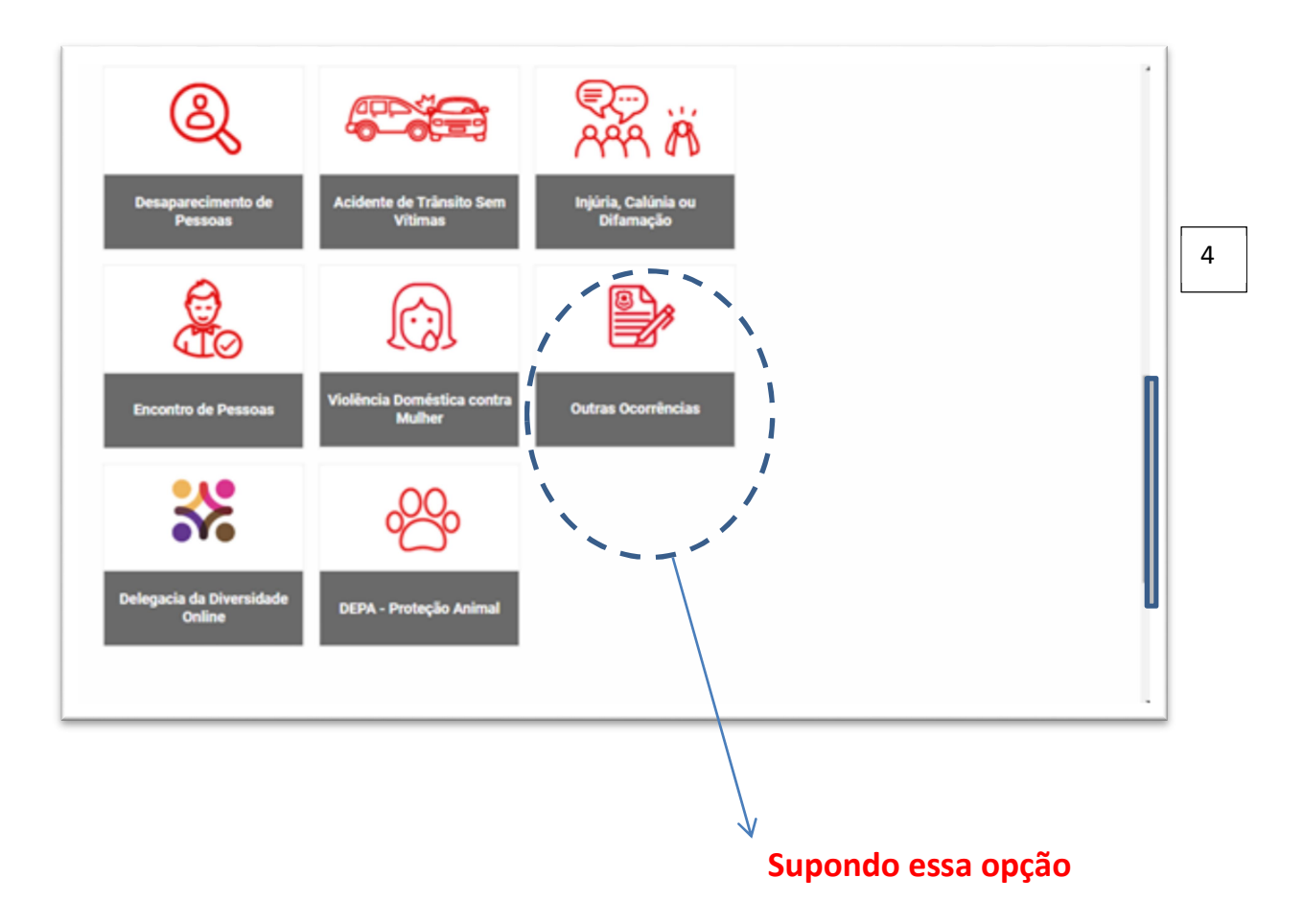

| Delegacia da Diversidade<br>Online                        | DEPA - Proteção Animal                                                                       |                                              |   |
|-----------------------------------------------------------|----------------------------------------------------------------------------------------------|----------------------------------------------|---|
| Voltar para Página Inicial                                |                                                                                              |                                              | 5 |
| INFORMAÇÕES ÚTEIS<br>Acessibilidade<br>Dúvidas Frequentes | SERVIÇOS DISPONÎVEIS<br>Comunicar Ocorrência<br>Complementar Boletim<br>Acompanhar Andamento | CONTATO<br>eletronica@policiacivil.sp.gov.br |   |

Supondo ter escolhido a opção: **Outras Ocorrências** (tela 4) (recomenda-se escolher essa opção se houver alguma dúvida na escolha da verdadeira opção)

| ir para o Topo 🖬 | Ir para o Conteúdo 2 Ir para o Rodapé 2 Ir para o Menu 2<br>Policia Civil do Estado de São Paulo<br>Delegacia Eletrônica | Portuguese     * Acessibilidade ① Alto Contraste     SECRETARIA DA SEGURANÇA PÚBLICA     Dúvidas Frequentes     ** |   |
|------------------|----------------------------------------------------------------------------------------------------|----------------------------------------------------------------------------------------------------|---|
| Home / Com       | nicar Ocorrência / Outras Ocorrências                                                                                    |                                                                                                    | 6 |
| Triager          | n: Vítima                                                                                                    |                                                                                                    |   |
| 0                |                                                                                                    | -0                                                                                                    |   |
| Esse formu       | lário se destina SOMENTE para vítimas. Deseja prossegui                                                                  | ir?                                                                                                    |   |
|                  | Sim                                                                                                    |                                                                                                    |   |
|                  | Não                                                                                                    |                                                                                                    |   |
|                  |                                                                                                    |                                                                                                    |   |
|                  | Por que essa pergunta é importante?                                                                                      |                                                                                                    |   |

### As telas 6 e 7 se completam

|                                                  | Não                                                                                                    |  |
|--------------------------------------------------|----------------------------------------------------------------------------------------------------|--|
| ?                                                | Por que essa pergunta é importante?<br>Esse formulário é exclusivo para vitimas comunicarem ocorrências de forma mais<br>rápida para a Autoridade Policial. Esse Canal não deve ser utilizado como denúncias. |  |
|                                                  |                                                                                                    |  |
| ← Voltar                                         |                                                                                                    |  |
| <ul> <li>Voltar</li> <li>IFORMAÇÕES Ú</li> </ul> | TEIS SERVIÇOS DISPONÍVEIS CONTATO                                                                                                    |  |
| Voltar                                           | TEIS SERVIÇOS DISPONÍVEIS CONTATO<br>eletronica@policiacivil.sp.gov.br                                                                                                    |  |

# Supondo ter respondido Sim (Sou a VITIMA)

| ir para o Topo 🚹 | Ir para o Conteúdo 21 Ir para o Rodaple 81 Ir para o Menu 41<br>Policia Civil do Estado de São Paulo<br>Delegacia Eletrônica | Portuguese     Oviridas Prequent | Acessibilidade Q Alto Contraste     SECRETARIA DA SEGURANÇA PÚBLICA     évennica@policiacivil.ap.gov.br | 8        |
|------------------|----------------------------------------------------------------------------------------------------|----------------------------------|----------------------------------------------------------------------------------------------------|----------|
| Home / Comu      | nicar Ocorrência / Outras Ocorrências                                                                                        |                                  |                                                                                                    |          |
| Triagen          | n: Diversidade e Intolerância                                                                                                |                                  |                                                                                                    | lh.      |
| 1<br>Trata-se de | ocorrência envolvendo?                                                                                                    |                                  |                                                                                                    |          |
|                  | Homofobia                                                                                                    |                                  |                                                                                                    |          |
|                  | Transfobia                                                                                                    |                                  |                                                                                                    |          |
|                  | Racial/Etnia/Cor                                                                                                    |                                  |                                                                                                    |          |
|                  |                                                                                                    | 1                                |                                                                                                    | <u> </u> |

### barra de rolagem

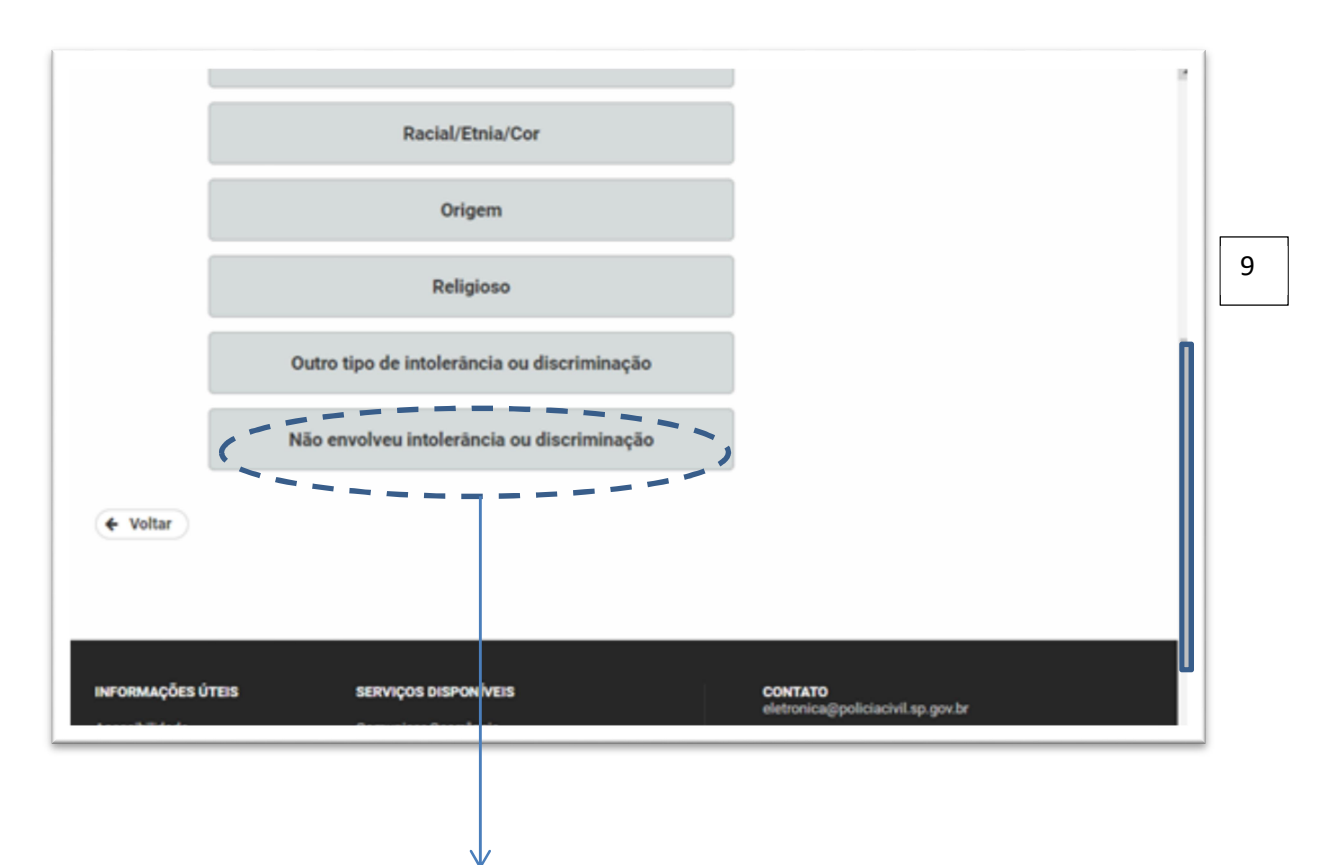

# Supondo ter respondido: Não envolveu intolerância ou discriminação

| Delegac                              | la Eletrônica               | 🕲 Dúvides Frequences 📔 🖻 | eletronica@policiacivil.ap.gov.br |
|--------------------------------------|-----------------------------|--------------------------|-----------------------------------|
| Home / Comunicar Ocom                | ência / Outras Ocorrências  |                          |                                   |
| Local e Hora                         | a da Ocorrência             |                          |                                   |
| 0 0                                  |                             |                          |                                   |
| Data do Fato*                        | Hora*                       |                          |                                   |
| ) fato aconteceu numa es<br>Metrô? * | tação ou trem da CPTM ou do |                          |                                   |
| Sim Não                              |                             |                          |                                   |
| Pesquisar Endereço Por:              |                             |                          |                                   |
|                                      |                             |                          |                                   |

Informe os dados solicitados. Se houver dúvida de como preencher, clique nas figuras do respectivo campo.

| Pesquisar Endereço Po | HC .      |        |              |           |            |      |
|-----------------------|-----------|--------|--------------|-----------|------------|------|
| ⊖ Mapa                |           |        |              |           |            |      |
| CEP *                 | Número *  |        |              |           |            |      |
|                       |           |        |              |           |            | - 11 |
| Estado (UF)           | Município |        | Bairro       |           |            |      |
| *                     |           | Númere | Complements  |           |            |      |
| Logradouro            |           | Numero | Compresiento |           |            |      |
|                       |           |        |              |           |            |      |
| ← Voltar              |           |        | ,            | lvançar 🔹 |            |      |
|                       |           |        |              |           |            |      |
|                       |           |        |              |           | $\searrow$ |      |

Supondo que o endereço seja fornecido a partir do CEP – clique na "lupinha"

| 12948-294                    | 1035      | ٩              |             |
|------------------------------|-----------|----------------|-------------|
| Estado (UF) Mun              | icípio    |                | Bairro      |
| .ogradouro<br>Rua Caranguejo |           | Número<br>1035 | Complemento |
| ← Voltar                     |           |                | Avançar 🗲   |
|                              |           |                |             |
|                              |           |                |             |
| NEODULOÕES ÚTEIS             | een/coe o | reportation    | 00177470    |

Clique em Avançar

| 0                                                                                                    | 3                                             |              |                                                      |  |   |
|----------------------------------------------------------------------------------------------------|-----------------------------------------------|--------------|------------------------------------------------------|--|---|
| Data do Fato *                                                                                                    | Hora *                                        | 0            |                                                      |  |   |
| O fato aconteceu numa                                                                                                    | estação ou trem da CPT                        | 'M ou do     |                                                      |  | 1 |
|                                                                                                    |                                               |              |                                                      |  |   |
| O Sim                                                                                                    |                                               |              |                                                      |  |   |
| O Sim                                                                                                    | r                                             |              |                                                      |  |   |
| O Sim                                                                                                    | г.                                            |              |                                                      |  |   |
| Sim  Não Sim  Não Pesquisar Endereço Po Mapa  CEP                                                                                                    | nimero *                                      |              |                                                      |  |   |
| Sim      Não     Não     Pesquisar Endereço Po     Mapa     CEP     CEP*     12948-294                                                                                                    | r.<br>Número *<br>1035                        | ٩            |                                                      |  |   |
| CEP *<br>12948-294                                                                                                    | Número *<br>1035                              | ٩            |                                                      |  |   |
| Sim  Não Sim  Não Pesquisar Endereço Po Mapa  CEP  CEP*  12948-294  Estado (UF) N                                                                                                    | r:<br>Número *<br>1035<br>unicípio            | ٩            | Bairro                                               |  |   |
| SP v 2017 V 2017 V 2017 | r:<br>Número *<br>1035<br>unicípio<br>ITIBAIA | ٩            | Bairro<br>Loteamento Rancho Maringá I                |  |   |
| CEP *  CEP *  CE | r.<br>Número *<br>1035<br>unicípio<br>ITIBAIA | Q,<br>Número | Bairro<br>Loteamento Rancho Maringá I<br>Complemento |  |   |

<u>Atenção</u>: Se faltar o preenchimento de campo ou se algum campo for preenchido de forma incorreta, o sistema retorna com informações em **"vermelho**".

Reforçando: Alguns campos apresentam recursos de esclarecimentos.

Exemplos: Data do Fato – ao clicar na figura junto ao campo, aparecerá o calendário

Hora – ao clicar na figura junto ao campo, aparecerá o formato em que a informação deverá ser preenchida "**hh:mm**" Uma vez corrigidos, clicar novamente em Avançar

Estando validados os dados informados, o sistema disponibiliza o passo seguinte.

| Delegacia Eletrôn                                                                             | Estado de Sao Paulo<br>lica                                                         | 🕐 Düvidas Frequentes   🗹 eletronica@policiacivi.ap.gov.br |  |
|-----------------------------------------------------------------------------------------------|-------------------------------------------------------------------------------------|-----------------------------------------------------------|--|
| Home / Comunicar Ocorrência / Oc                                                              | dras Ocorrências                                                                    |                                                           |  |
| Dados da Vítima                                                                               | 1                                                                                   |                                                           |  |
|                                                                                               |                                                                                     |                                                           |  |
|                                                                                               |                                                                                     |                                                           |  |
| 0 0                                                                                           | 3 0 0 0                                                                             |                                                           |  |
|                                                                                               | 3 6 6 6                                                                             |                                                           |  |
| NFORMAÇÕES BÁSICAS                                                                            | 3 4 6 6                                                                             |                                                           |  |
| NFORMAÇÕES BÁSICAS                                                                            | 3 4 6 6                                                                             |                                                           |  |
| NFORMAÇÕES BÁSICAS Nome Completo *                                                            | 3 4 5 6<br>Nome Social<br>Identidade de Gênero Orientação Ses                       | al                                                        |  |
| NFORMAÇÕES BÁSICAS  Nome Completo *  Sexo *  Masculino  Feminino                              | 3 6 6<br>Nome Social<br>Identidade de Gênero<br>Selecione • Selecione               | al -                                                      |  |
| NFORMAÇÕES BÁSICAS  Norme Completo *  Sexo *  Masculino O Feminino  Data de Nascimento * Natu | 3 6 6<br>Nome Social<br>Identidade de Gênero<br>Selecione • Selecione<br>ralidade * | al -                                                      |  |

| Nonie da inde                                                           | Nome do Pai                                                |  |
|-------------------------------------------------------------------------|------------------------------------------------------------|--|
| DOCUMENTOS                                                              |                                                            |  |
| CPF*                                                                    | Tipo de Registro * <ul> <li>R.G. O R.N.E./R.N.M</li> </ul> |  |
| UF do Registro *                                                        | Número do R.G. *                                           |  |
| PROFISSÃO E INFORMAÇÕ                                                   | ES DE CONTATO                                              |  |
| PROFISSÃO E INFORMAÇÕ<br>Profissão *<br>E-mail *                        | ES DE CONTATO                                              |  |
| Profissão e INFORMAÇÕ<br>Profissão *<br>E-mail *<br>Preencher o telefor | ES DE CONTATO                                              |  |

O e-mail é de suma importância que seja fornecido para que haja comunicação entre a Delegacia e a vítima.

| Preencher o t                        | elefone de contato mais ou             | tro tipo                               |                                              |   |
|--------------------------------------|----------------------------------------|----------------------------------------|----------------------------------------------|---|
| Tipo<br>Contato                      | Telefone *                             | Ramal/Pessoa de Cor                    | ntato                                        |   |
| Tipo *<br>Selecione                  | Telefone *                             | Adicionar                              |                                              | [ |
| + Voltar                             |                                        |                                        | Avançar 🔶                                    |   |
| INFORMAÇÕES ÚTEIS                    | SERVIÇOS D                             | HSPON/VEIS                             | CONTATO<br>eletronica@policiacivil.sp.gov.br |   |
| Acessibilidade<br>Dúvidas Frequentes | Comunicar C<br>Complement<br>Acompanha | Sconfencia<br>tar/Boletim<br>Andamento |                                              |   |

Os telefones são de suma importância que sejam fornecidos para que haja comunicação entre a Delegacia e a vítima.

Uma vez estando os campos preenchidos, clicar em Avançar.

Estando validados os dados informados, o sistema disponibiliza a tela seguinte.

| Ir para o Topo 🚹 Ir p | para o Conteúdo 🔁 Ir para o Rodapé 🕄<br>Irolícia Civil do Estado de São Paul<br>elegacia Eletrônica | ilr para o Menu 省 |             | Portuguese     Ovidas Prequente | Acessibilidade      Alto Contraste     secretaria da Securança Pública     i      i elevonica@policiacivi.ap.goch | ; |
|-----------------------|----------------------------------------------------------------------------------------------------|-------------------|-------------|---------------------------------|----------------------------------------------------------------------------------------------------|---|
| Home / Comunica       | r Ocorrência / Outras Ocorrências                                                                   |                   |             |                                 |                                                                                                    |   |
| Endereço              | o(s) da Vítima                                                                                      |                   |             |                                 |                                                                                                    | 1 |
| ENDEREÇO RESIDE       | C 3                                                                                                 |                   |             |                                 |                                                                                                    |   |
| CEP •                 |                                                                                                    |                   |             |                                 |                                                                                                    |   |
| Estado (UF)           | Municípie<br>Digite parte do nome do município                                                      |                   | Bairro      |                                 |                                                                                                    |   |
| Logradouro *          | ٩                                                                                                   | Número            | Complemento |                                 |                                                                                                    |   |

**Atenção**: Quando houver a "lupinha" alguns campos não ficam disponíveis pois serão preenchidos automaticamente ao clicar a "lupinha".

| ogradouro -    |                             | Número  | Complemento |  |
|----------------|-----------------------------|---------|-------------|--|
|                |                             | 4       |             |  |
|                |                             |         |             |  |
| INDEREÇO COMER | CIAL                        |         |             |  |
| CEP            |                             |         |             |  |
|                | Q,                          |         |             |  |
| Estado (UF)    | Município                   |         | Bairro      |  |
| *              | Digite parte do nome do mun | nicípio |             |  |
| ogradouro      |                             | Número  | Complemento |  |
|                |                             | Q       |             |  |

Uma vez estando os campos preenchidos, clicar em Avançar.

Estando validados os dados informados, o sistema disponibiliza a tela seguinte.

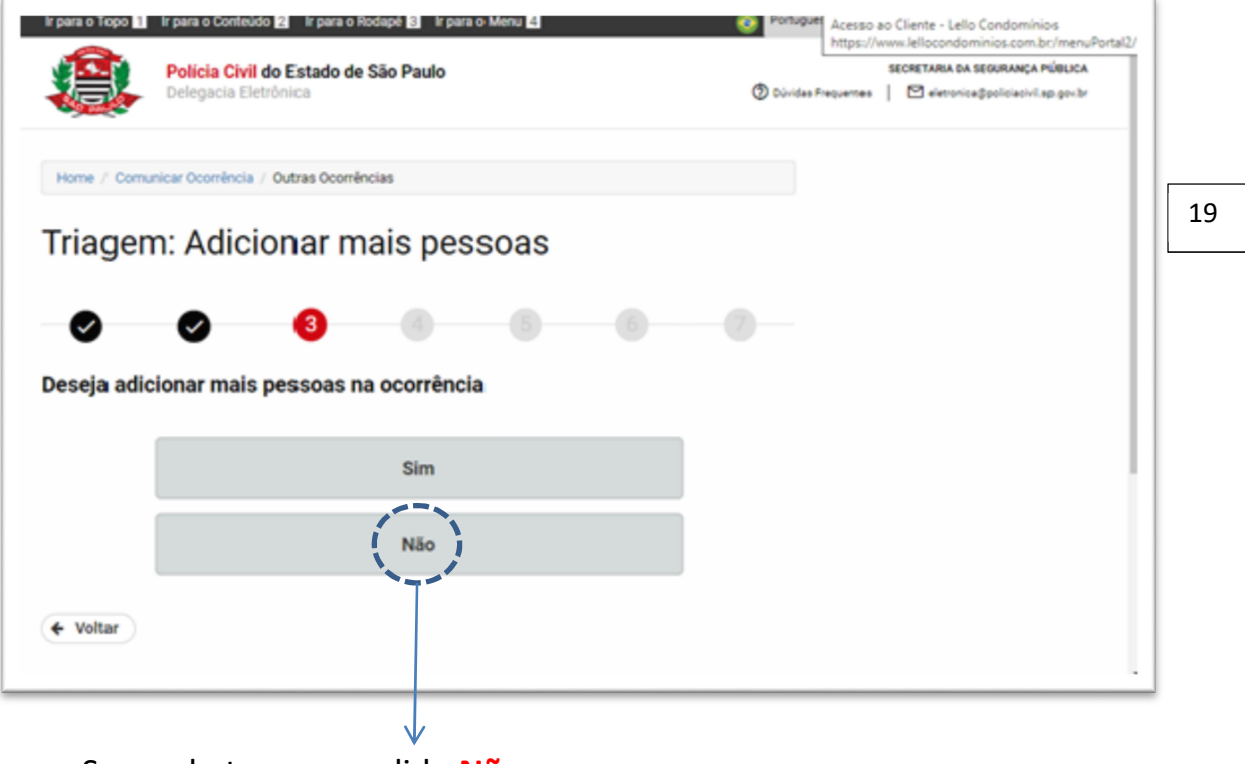

Supondo ter respondido Não

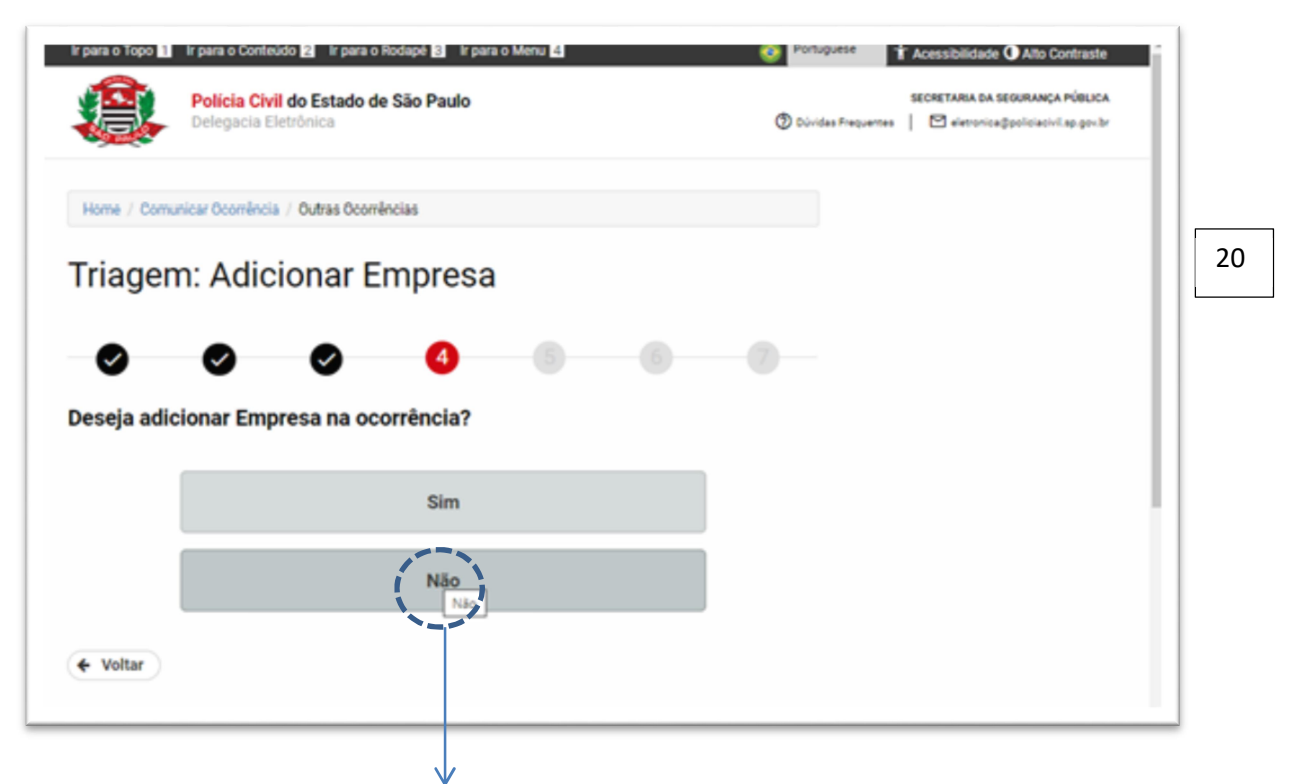

### Supondo ter respondido Não

| Ir para o Topo III Ir para o Contr<br>Policia Cin<br>Delegacia I | eudo 😰 Ir para o Rodapé 😫 Ir para o Menu 👍<br>ril do Estado de São Paulo<br>Eletrônica | Portuguese     Y Acessibilidade Alto Contraste     SECRETARIA DA SEGURANÇA PÚBLICA     OLividas Preguemes     El eletronica@policiacivil.ap.gov.br |
|------------------------------------------------------------------|----------------------------------------------------------------------------------------|----------------------------------------------------------------------------------------------------|
| Home / Comunicar Ocorrênc                                        | ia / Outras Ocorrências                                                                |                                                                                                    |
| 0 0                                                              | • • •                                                                                  | - • • • • • • • • • • • • • • • • • • •                                                                                                    |
| Deseja adicionar vei                                             | culos na ocorrência?<br>Sim                                                            |                                                                                                    |
|                                                                  | Não<br>Não                                                                             |                                                                                                    |
| ♥ Voltar                                                         |                                                                                        |                                                                                                    |

Supondo ter respondido Não

#### Estando escolhida a melhor, o sistema disponibiliza o passo seguinte.

| Ir para o Topo 11 Ir para o Conteudo 🛃 Ir para o Rodape 😢 Ir para o Menu 😫 | Contraste                                                                                    |
|----------------------------------------------------------------------------|----------------------------------------------------------------------------------------------|
| Policia Civil do Estado de São Paulo<br>Delegacia Eletrônica               | SECRETARIA IDA SEGURANÇA PÚBLICA<br>Dúvidas Frequentes I I eletronica@policiacivil.ap.gov.br |
| Home / Commissis Conmissis / Outras Develocias                             |                                                                                              |
| Triagam: A diajanar dagumentag a (ou a                                     | biotoo2                                                                                      |
| magem. Adicional documentos e/ou o                                         | bjetos?                                                                                      |
| 0 0 0 0 0 0                                                                |                                                                                              |
| Deseja adicionar documentos e/ou objetos na ocorrência?                    |                                                                                              |
| Sim                                                                        |                                                                                              |
|                                                                            |                                                                                              |
| Nao j                                                                      |                                                                                              |
| 🗲 Voltar                                                                   |                                                                                              |
|                                                                            |                                                                                              |

Supondo ter respondido Não

| Para o topo L Ir para o conteudo L2 Ir para o Rodape L3 Ir para o Menu L3 Policia Civil do Estado de São Paulo Delegacia Eletrônica | Porsuguese     Acessibolidade  Alto Contraste     SECRETARIA DA SEGURANÇA PÚBLICA     Dúvidas Prequentes     C    Dúvidas Prequentes |
|----------------------------------------------------------------------------------------------------|----------------------------------------------------------------------------------------------------|
| Home / Comunicar Ocorrência / Outras Ocorrências                                                                                    | 23                                                                                                    |
| Descrição da Ocorrência                                                                                                    |                                                                                                    |
| Descreva DETALHADAMENTE o que aconteceu (Os detalhes são importantes para a cla<br>ocorrência) *                                    | assificação da                                                                                                    |
|                                                                                                    | 1500 caracteres restantes.                                                                                                    |
| 🗲 Voltar                                                                                                    | Avançar 🗲                                                                                                    |

Uma vez a ocorrência descrita em **DETALHES**, clicar em **Avançar**.

A geração do Boletim de Ocorrência (BO) se dará assim que for devidamente analisado e homologado pelo Delegado de Polícia. Após finalizar esse formulário, **será gerado um número de protocolo**. <u>IMPORTANTE</u> guardá-lo anotando ou salvando o arquivo PDF para acompanhar a validação do BO.

Após validado pelo Delegado, será enviada uma cópia do BO ao e-mail informado no início do cadastro da pessoa que se identificou como Vítima.

Se o e-mail não chegar, verifique no "spam" de seu e-mail ou acesse na página da Delegacia Eletrônica a opção **"Acompanhar Ocorrência"**. Essa opção está presente na **tela 1**. Se ao entrar no sistema, você receber diretamente a **tela 2**, selecione , no cabeçalho, a opção **HOME** que encaminhará à **tela 1**.

O BO será gerado e encaminhado à Delegacia mais próxima à área do fato para iniciar o processo de investigação.

É possível que antes ou depois da validação do BO um Policial Civil entre em contato com a vítima para obter esclarecimentos utilizando os telefones anteriormente informados nesse preenchimento de Boletim Eletrônico.